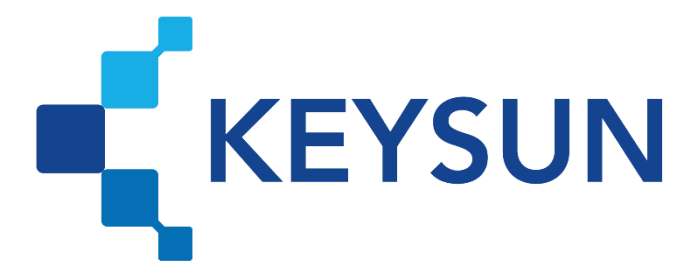

## شرکت داده پردازی کیسان

# راهنمای ثبت شناسه یکتای حافظه مالیاتی در پایانه فروشگاهی کیسان

شرکت داده پردازی کیسان KEYSUN 🚅 ثبت شناسه یکتای حافظه در کیسان

فهرست

| 1     | <b>ی کیسان</b> | ه فروشگاهم | ورود به پایان | 1- بخش اول: |
|-------|----------------|------------|---------------|-------------|
| کیسان | له مالیاتی در  | کتای حافظ  | : ثبت شناسه ی | ۲- بخش دوم: |

شرکت داده پردازی کیسان KEYSUN 📫 ثبت شناسه یکتای حافظه در کیسان

### ۱- بخش اول: ورود به پایانه فروشگاهی کیسان

#### مرحله ()

وارد سایت کیسان به آدرس <u>https://keysundp.ir</u> شده و روی «ورود» کلیک شود.

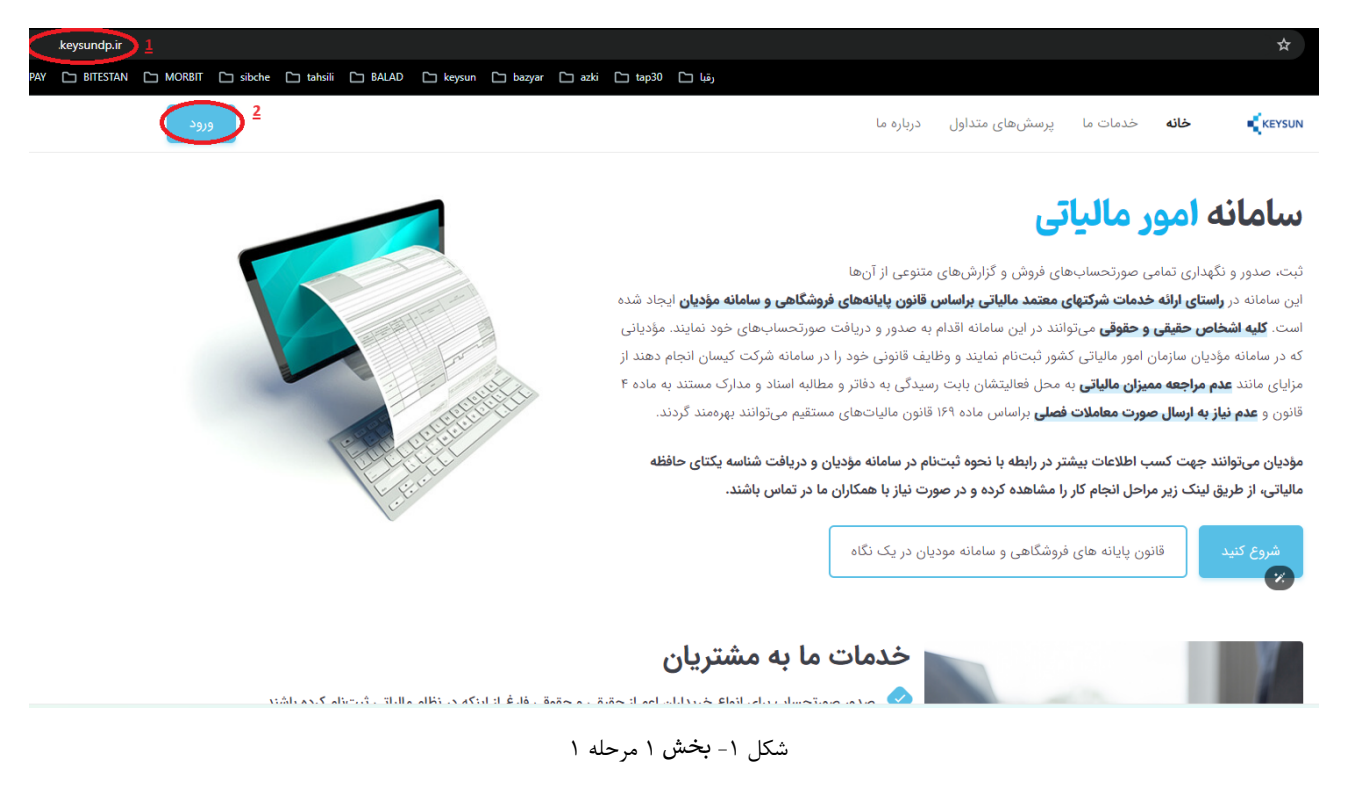

#### مرحله 2)

نام کاربری و رمز عبور پرونده مالیاتی مطابق شکل زیر مؤدی وارد شده و دکمه «ورود» زده شود. منظور از نام کاربری و رمز عبور پرونده مالیاتی، نام کاربری و رمز عبوری است که در آدرس register.tax.gov.ir استفاده می شود.

## شرکت داده پردازی کیسان **KEYSUN پردازی کیسان**

| → C I register.tax.gov.ir/Pages/Login                                                                                                    |                                                                                                    |                        | KEYSUN                      | داده پردازی کیسان                                                                                                    |
|----------------------------------------------------------------------------------------------------|----------------------------------------------------------------------------------------------------|------------------------|-----------------------------|----------------------------------------------------------------------------------------------------|
| ورود به پرتال                                                                                                    | Contraction of the second second seco | 20                     | þ7 6031                     | نام کاریری<br><u>1</u>                                                                                                    |
| نام کارین<br>اینه عور<br>کلمه امینی                                                                                                    | 1                                                                                                    | N 6                    |                             | رمز عبور<br>۲ ( مر غبور ( ۲ ( مر غبور ( ۲ ( مر غبور ( ۲ ( مر غبور ( ۲ ( مر غبور ( ۲ ( مر غبور ( ۲ ( مر غبور ( ۲ ( مر غبور ( |
| ورون<br>چیت بهره ویداری از خلمانه الکترولیک لیت نام به<br>مساعله Asymp my task.good<br>ه فراموش ام کاردی و با کلمه مور<br>= جهر اشترافت کاری است تام از دریا کنه مارم؟<br>- جهر اشترافت کاری است تام از دریافت نمایم؟                                                                                                    | 07191009510                                                                                                    | تلفن پشتیبانی          | زمان مالیاتی                | یا سا                                                                                                    |
| • فطفا الفاتمان کاربری خود را دراد نمایید. دقت نمایید مماحه کلید در حالت قارمی نیاشد.<br>• انها کلت معروبه مروف نیزک و کوچک حصاص می باشد.<br>• کار گرمی فطا در اختبار قرار دان اطلاعات کاربری خود وه دیگران (حتی دوستان تردیک)<br>• داطلا توجه نمایید کار معامی احتیام شده توسط شما در سیستم تیت خواهد شد و قا<br>مسؤولیت تمایی مره، استفاده از اطلاعات اکتری شما رعوده خطی شما فراهد بود. | ، با دریافت ترم افزار AnyDesk                                                                                                    | ارائه خدمات پشتیبانی 🏈 | و قوانین استفاده از خدمات و | ر<br>با ورود به <b>سامانه کیسان ،</b> شرایط<br>حریم خصوصی آن را می پذیرم.                                                   |

شکل ۲-بخش ۱ مرحله ۲

۲- بخش دوم: ثبت شناسه یکتای حافظه مالیاتی در کیسان مرحله ۱)

در کنار نام کاربری روی باز شدن منو کلیک شود.

| 1 2 10 6                                                                          | los autiliai =                                        | KEYSUN |                        |
|-----------------------------------------------------------------------------------|-------------------------------------------------------|--------|------------------------|
|                                                                                   | (۵) اطلاعیه ها (۵)                                    |        | Q جستدو در منو         |
| دوشنه، ده، دې اله ا                                                               | ۱۵۷ - ۴ وجه : کالها و کدهات                           | ••     | 💂 مديريت مورتحساب ها   |
| 👽 - Մես <sup>2</sup> չլի մի - որոնցչ                                              | الماد — ٢ توجه الطبيق شناسههاي ٩٩(قمي 18/ فدهت        | ×      | 😑 مورتصاب های خود      |
|                                                                                   |                                                       | ~      | 🍙 مورتختناب های مالیات |
| ✓ IFeF abyo IV + state                                                            | ۱۹۵۵ - گندی در ایمال صورتخساب ها                      | ~      | 44 OKALO 88            |
| $\mathbf{v} = B^{0} e^{i \mathbf{v}} \sin \left( \mathbf{s} + \mathbf{s} \right)$ | ١٥٩٨ - خروجي اكسل صورتحساب                            | ~      | 04435 <del>=</del>     |
|                                                                                   |                                                       | ~      | ی کاربان               |
| <ul> <li>Instruction (instruction)</li> </ul>                                     | ۱۳۹۰ - تیمبره ۶ قانون بودچه ۲۰۴۴-تقرقه ارسال مورتهساب |        | 😝 راهندا و مستندات     |
|                                                                                   |                                                       |        |                        |

شکل ۳-بخش ۲ مرحله ۱

مرحله ۲)

در منوی باز شده «پروفایل» انتخاب گردد.

| Q 'û e                                     | ta a,cilibi =                                     |        | KEYSUN                                    |
|--------------------------------------------|---------------------------------------------------|--------|-------------------------------------------|
| ے پروفایل من                               | به اطلاعیه ها (۵)                                 |        | مینچو در منو                              |
| ی تنظیمات کاربری<br>ایناد/ تحدید ست        | المار * فوجه : كالالعاو فدهات                     | • •    | ا مدیریت صورتخ <mark>ساب ها</mark>        |
| ي ارتشار (مديد بلينه)<br>12 تغييرات ساهانه | ١٨٥٨ * توجه : تطبيق شناسه حال ٣٩(قدى ١٤/ أحدمت    | ×      | عورتخساب های خرید                         |
| ટ્રકાર્ટ છે.                               | افقا - کندی در (سال موزخمیاب عا                   | v<br>v | ۲۵ صورنخساب های هانیات<br>۲۵ اطلاعات پایه |
| شنبه ، ۷۰ خرداد ۴۰۷                        | ١٩٨ - خوجي اكمل موزحمات                           | •      | 🚍 گزارشان                                 |
| پنچشبه ، «افوردین ۲۰                       | ۱۳۷ - تیمره ۴ قاوی بود به ۲۹۴۰ موله (سال مورتحساب | ×      | ی کاربران<br>و راهنما و مستندات           |

شکل ۴- بخش ۲ مرحله ۲

#### مرحله ۳)

شناسه یکتای حافظه (شناسه ۶ رقمی) در فیلد «شناسه یکتای شرکت» وارد شود؛ سپس روی «بهروزرسانی» کلیک شود.

| X                      | بسته طلایی<br>ارتقاء / تمدید                                       |                                                                                                    |                                     |                                                                                                    |
|------------------------|--------------------------------------------------------------------|----------------------------------------------------------------------------------------------------|-------------------------------------|----------------------------------------------------------------------------------------------------|
| سط شما، قرارداد را مهر | بد. شرکت داده پردازی کیسان پس از دریافت قرارداد مهر و امضا شده توه | آ قرارداد تکمیل شده و فعال است<br>شماره قرارداد: ۴۲/۵۰۰/۸۲۶۹ تاریخ ۱۴۰۲/۷۰/۹<br>اطفا حداقل دو نسخه قرارداد را پرینت، مهر و اسفا نموده و برای شرکت داده پردازی کیسان ارسال نماذ          | بەروز رسانى                         | نَ) اطلاعات پرونده<br><sup>۵</sup> م شرکت<br>خرده فروشی طلا (خرده فروشی طلا)                                                              |
| ويرايش قرارداد         | اب الکترونیکی مودیان به سازمان امور مالیاتی با(دامه متن            | نموده و به جز یک نسخه سایر نسخ را برای شما ارسال میکند.<br>مشاهده متن کامل قرارداد<br>این قرارداد بین شرکت معتمد مانیاتی ارائهکننده سامانهها و نرمافزارهای کاربردی و شبکه انتقال صورتحس | شماره اقتصادی<br>صنب<br><b>سایر</b> | <ul> <li>شنامه بکتای حافظه مالیاتی</li> <li>شماره علی</li> <li>شماره علی</li> <li>شماره علی</li> <li>شماره علی</li> <li>نقش ها</li> </ul> |
|                        | ن اطلاعات تماس                                                     | ن اطلاعات مالیاتی شرکت                                                                                                    |                                     | 🔗 نقش کاربران مالیاتی، تعرفه طلایی                                                                                                    |
| ()                     | شماره همراه * تانید شده                                            | شناسه یکتای حافظه مالیاتی                                                                                                    | مهر شرکت                            | لوگوی شرکت                                                                                                    |
| 1                      | ۱۱۱۱۱۱۱۱۱۹ء<br>ایمیل *                                             | ©<br>شناسه اقتصادی                                                                                                    | An.                                 | ()                                                                                                    |
| dssdsdsd@dssdsd        | isd.yyyyy                                                          |                                                                                                    | 00                                  |                                                                                                    |
| بەروز رسانى            |                                                                    |                                                                                                    |                                     |                                                                                                    |

شکل ۵- بخش ۲ مرحله ۳

#### مرحله ۴)

پس از کلیک روی ویرایش پیغام ویرایش فایل «تأیید» گردد.

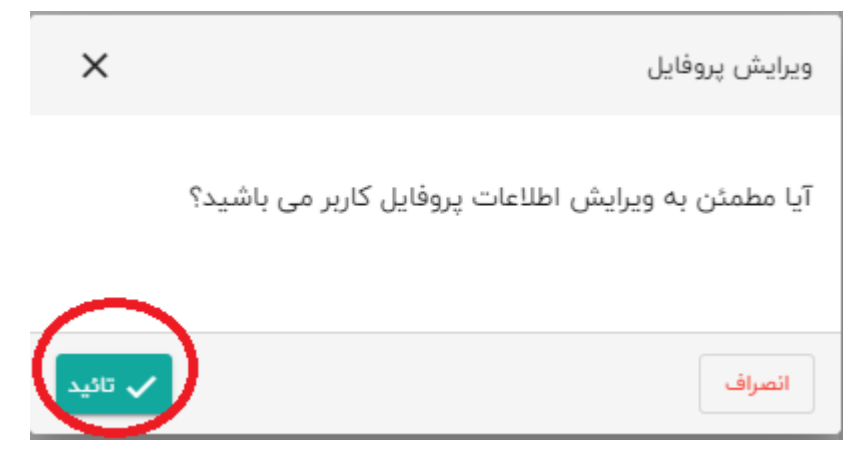

شکل ۶- بخش ۲ مرحله ۴